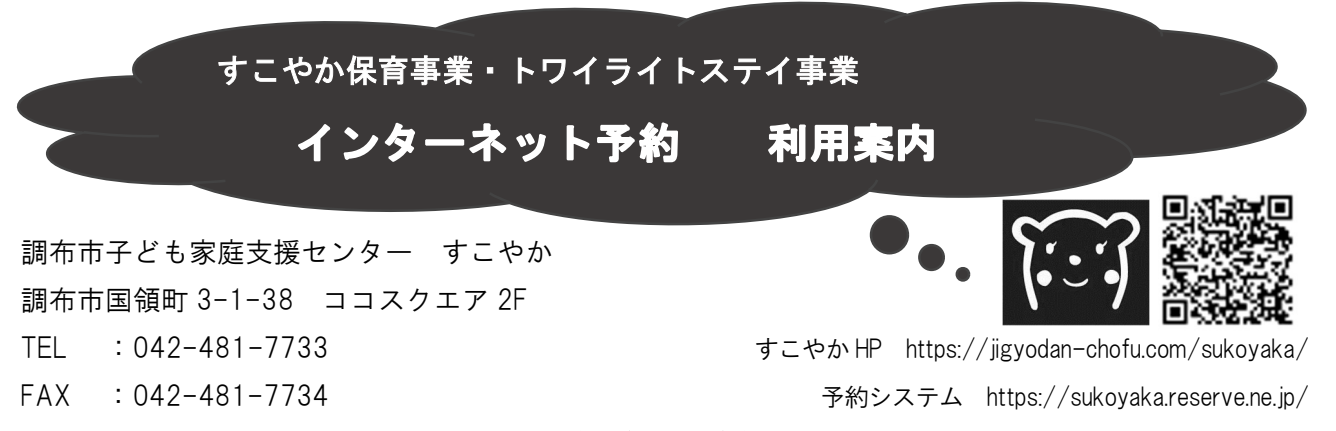

休館日:第3土曜日と翌日曜日,年末年始(12/29~1/4)

# ■1 インターネット予約とは?

事前に利用登録をすることで、インターネット で予約(利用申請)をすることができます。 利用登録には、メールアドレスが必要です。

## 〇利用できるサービス

- ・すこやか保育事業
- ・トワイライトステイ事業

※各事業の詳細は、別途案内をご覧ください。

#### 〇利用できる内容

- 利用の申請
- ・利用の取消

#### 〇利用登録できる方

- ・すこやか保育事業を利用する方
- ・トワイライトステイ事業の利用登録者

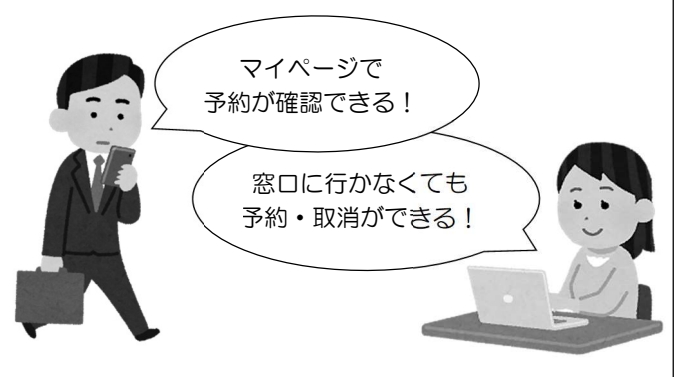

### ■2 利用登録の手順

- (1) すこやかの窓口で「インターネット利用登録申請書」を記入する
  - ・申請する方(保護者)の本人確認証(運転免 許証など)をお持ちください。

- (2) 登録申請フォームからメールアドレス情報 を送信する
  - ①「登録申請フォームのご案内」のQRコード を読み取ります。
  - ②お子さんの氏名・メールアドレス・携帯電話 番号を入力の上、フォームを送信してください。

#### (3) 登録完了メールを受信する

- ・すこやかでの手続き完了後,(2)で登録された メールアドレス宛てにお子さんの登録番号が 記載された登録完了メールが送られます。
- ※メールが確認できない場合,迷惑メールフォ ルダに入っていないかご確認ください。

※メール受信設定でドメイン名

「@reserve.ne.jp」からのメール受信を許可 してください。

※きょうだいでご登録がある場合,1人につき 1通のメールが届きます。(お子さんごとの登 録番号が記載されています。)

#### (4) 予約システムで初期設定を行う

・インターネット予約システムにアクセスし、
 初期設定(パスワード変更)を行ってください。

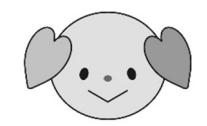

# ■3 利用申請の期間

## 〇すこやか保育

| 予約        | 利用希望日の28日(4週間)前           |
|-----------|---------------------------|
| 開始日       | (午前9時)                    |
| 開始日       | 利用希望日が 10/10(火)→9/12(火),  |
| の例        | 利用希望日が 1/29(月)→1/1(月)     |
| 予約<br>締切日 | 利用希望日の前日 12 時(正午)         |
|           | 前日が休館日の場合, <u>その日前</u> の最 |
|           | も近い開館日の 12 時(正午)          |

## **Oトワイライトステイ**

|     | 利用希望日の前月の1日(午前9時)           |
|-----|-----------------------------|
| 第1期 | ~利用希望日の前月の <u>20日</u> 12時(正 |
|     | 午)                          |
|     | ※20 日が休館日の場合, <u>その日前</u> の |
|     | 最も近い開館日                     |
| 第2期 | 利用希望日の前月の 20 日 12 時(正       |
|     | 午)~ <u>利用希望日の前日</u> 12時(正午) |
|     | ※前日が休館日の場合, その日前の最          |
|     | も近い開館日                      |

# ■4 利用までの流れ

### ※推奨ブラウザ:Google Chrome(最新版)

- (1) 予約システムのページへ進む
  - ①登録完了メールに記載され た URL か,右の QR コード から,ログイン画面に進み ます。

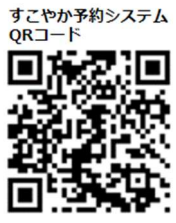

https://sukoyaka.reserve.ne.jp/

②トップページから予約する内容(すこやか保 育またはトワイライトステイ)を選択し、操 作を進めます。

# すこやか保育

- (2) 時間を選択してログインする
  - ①希望の預け時間を選択し、次へ進みます。

| すこやか保育 | 1時間 | きょうだいでご利用のカヘ<br>1人具のログイン増相を入力してログインすると、次の画面できょうだいが<br>のアカウントを選択できるようになります。 |
|--------|-----|----------------------------------------------------------------------------|
| すこやか保育 | 2時間 | 1人目                                                                        |
| すこやか保育 | 3時間 | ログインID(お子さんの登録番号)<br>※例:24101-1 ※ログインIDについて                                |
|        |     | 90044-1                                                                    |
| すこやか保育 | 4時間 | バスワード(ご自身で設定・10桁以上)<br>※ 60031 ※ /10595(※ 20220001) ※ /12/2 - ドレントマ        |
| すこやか保育 | 5時間 |                                                                            |
| すこやか保育 | 6時間 | □パスワードを表示する                                                                |
|        |     | 2人目                                                                        |
| すこやか保育 | 7時間 | ログインID(お子さんの登録番号)<br>##:34101-1 =ログインIDについて                                |
| すこやか保育 | 8時間 | パスワード(ご自身で設定・10桁以上)                                                        |
|        |     | ※初回は生産内目866(例:20220601) IN/スワードについて                                        |
|        |     | 1                                                                          |

- ②ログイン画面ではお子さんの登録番号とパス ワード(初期設定時にご自身で変更済み)を 入力し、ログインします。
- ※きょうだいで利用登録がある場合,1 人分の ログイン情報でログインし,予約内容に応じ てきょうだいのアカウントに切り替えたり, 同時にログインして同じ日時で複数名分の空 きがある日を選んだりすることができます。

# (3) 確認事項に回答し、希望日を予約する

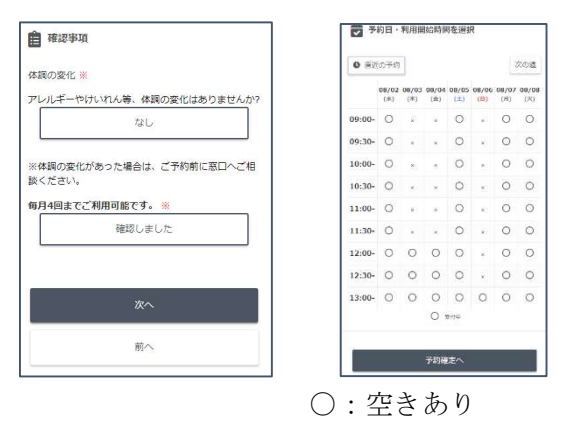

×:空きなし

-:予約受付対象外

※低年齢のお子さんには、短時間からのご利用 をお薦めしています。予約内容により、確認 の連絡をさせていただく場合があります。

- ※預け時間を選択し直す際は、「前へ」ボタンで 戻ってください。
- ※1回の予約操作で予約できるのは1件のみで す。
- ★体調の変化…「児童票」のご記入後や前回の ご利用後に体調の変化(アレルギー・けいれ ん・投薬など)がある場合は、すこやかの窓 口に必ずご連絡をお願いします。

## トワイライトステイ

## (2) 登録期を選択してログインする

- ①「トワイライトステイ(上半期または下半期)」 を選択し、次へ進みます。
- ②ログイン画面ではお子さんの登録番号とパス ワード(初期設定時にご自身で変更済み)を 入力し、ログインします。
- ※きょうだいで利用登録がある場合、1 人分の ログイン情報でログインし、予約内容に応じ てきょうだいのアカウントに切り替えたり、 同時にログインして同じ日時で複数名分空き がある日を選んだりすることができます。

## (3) 確認事項に回答し、希望日を予約する

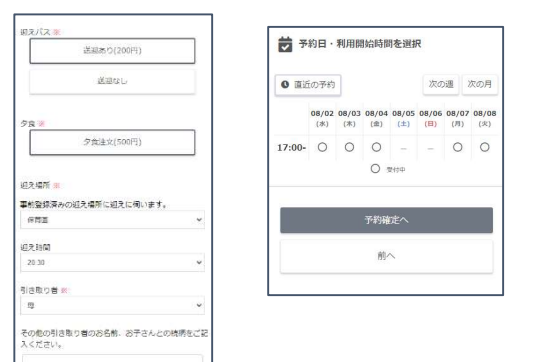

- ・迎えバスの有無(バスありの場合は迎え場所, バスなしの場合は来所時刻),夕食(必須), 退所時刻(迎え時刻),引き取り者を選択しま す。
- ※1回の予約操作で予約できるのは1件のみです。

- ★体調の変化…「児童票」のご記入後や前回の ご利用後に体調の変化(アレルギー・けいれ ん・投薬など)がある場合は、すこやかの窓 口に必ずご連絡をお願いします。
- (4) 予約完了画面が表示され、メールが届く
- 予約ができた場合 利用申請内容が画面に表示
  され,登録済みのアドレスに予約受付完了メールが届きます。 →(5)(6)(7)へ。
  ※メールが届かなかった場合,迷惑メールフォルダをご確認ください。
- 予約ができなかった場合 すこやかの窓口まで お問い合わせください(画面操作中に,別の 方の予約が入った可能性があります)。
- ※トワイライトステイ…第1期の利用申請は, 定員を超えた場合,優先順位による調整を行 うことがあります。
- (5) リマインドメールが届く
  - ・ご利用日の3日前にリマインドメールが届き、
    予約内容の確認ができます。
- (6) 「荷物票」を記入する【すこやか保育のみ】 ①荷物票は、すこやかの窓口に置いてあります。 ご自由にお取りください。また、ホームページから印刷も可能です。
  - ②荷物票に必要事項を記入し、利用当日にお持 ちください。
  - ※利用時間により,お弁当(午前11時30分~) やおやつ(午後3時~)をお持ちください。

## (7) 窓口で支払いをする

 ・ご利用(預かり前)まで(トワイライトステ イで預かり前に保護者が来館できない場合は ご利用後の引き取りまで)に、料金を現金で お支払いください。

# ※インターネットで利用・取消申請をした場合, 改めて「申請書」を記入する必要はありません。

### ■5 予約の取消

- ○取消期限は<u>利用日の前日 12 時(正午)</u>\*です。 正午以降の取消は利用料金がかかります。
  - ※前日がすこやか休館日の場合は、休館日前の 開館日の正午まで。
- ○予約・取消の繰り返しはお控えいただきますよう,ご協力をお願いします。
- インターネットで取消をする場合 利用日の3日前12時(正午)までは、インターネットから取 消ができます。マイページから取消をしてくだ さい。
- 窓口で取消をする場合 すこやかの窓口で取消申 請の手続きが必要です。お電話で取消の連絡を した場合は、後日申請書の提出が必要です。

## ■6 インターネット登録内容の変更

### Oパスワードを変更するとき

・マイページにログインし、[ログイン情報修正]
 をクリックし、変更画面に進みます。

#### 〇メールアドレスを変更するとき

マイページにログインし、[メールアドレス等
 登録情報修正]をクリックし、変更画面に進みます。

## Oパスワードを忘れたとき

・ログイン画面で[パスワードをお忘れの方] からお子さんの登録番号とメールアドレスを 入力し、ご自身で再設定を行います。

### ■7 その他

- ○登録前にご記入いただいた「児童票」は,年度 ごとに更新をお願いします。
- ○料金(期限後の取消や連絡なく利用しない場合の負担を含む)の未払いがある場合、申請・利用を制限させていただく場合があります。
- ○お預かりした個人情報(メールアドレス等)は、 すこやか保育事業・トワイライトステイ事業に のみ利用します。

# ∎Q&A

- Q1 取消はいつまでにすればいいの?
- →【A】取消期限は<u>利用日の前日 12 時(正午)</u>\* です。期限を過ぎると、取消のご連絡をいただ いても料金の負担が発生します。
  - ・利用日の3日前12時(正午)までは,マイペ ージからキャンセルが可能です。
- ※利用日の前日(休館日にあたる場合は休館日 の前日)12時(正午)以降の取消や,連絡な くご利用がなかった場合は,料金をお支払い いただきます。利用日月末までに必ず,お支 払いにお越しください。
- Q2 窓口で予約はできないの?
- →【A】 インターネットと併せて,窓口でも予約で きます。
- Q3 複数日を一度に予約できる?
- →【A】インターネットでは1日ずつの予約です。 (窓口で予約の場合には可。)
- **Q4** 1人が1日に2回予約できる?
- $\rightarrow$  【A】1 人が同じ日に2回は使えません。
- Q 5 アレルギーが出たり、けいれんを起こした りしたけれど、どうしたらいいの?
- →【A】児童票に記載していない内容で、体調に変 化があった場合は必ず窓口へお伝えください。 ※利用日までにお時間を頂くことがあります。
- **Q6** インターネットで予約・取消した場合,申請 書は書くの?
- → 【A】申請書の記入は不要です。
- Q7 予約の取消や変更をメールで申請できる?
- →【A】メールは受付しておりません (インターネ ットは可)。電話での申請も可能ですが, 必ず<u>申</u> 請書の記入が必要になります。
- Q8 カレンダー画面で[次の週]をクリックして も「体調の変化」の画面が出てうまく進めません。
- →【A】複数タブを開くとうまくいかないことがあります。一度ログアウトし再度ログインしてください。

-4 -